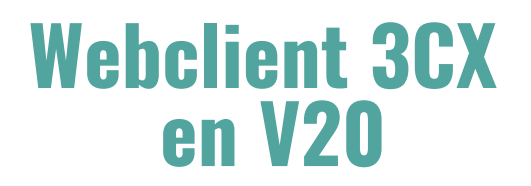

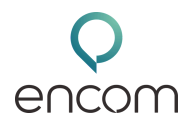

Ce guide est là pour vous accompagner pas à pas dans la découverte et l'utilisation du WebClient 3CX Version 20.

Pas besoin d'être un pro de l'informatique 💻 : tout est expliqué simplement.

# 🔸 Les 3 façons d'utiliser 3CX sur votre ordinateur

Avant de plonger dans les fonctionnalités, faisons un petit point sur les **3 options** disponibles pour utiliser 3CX :

#### 1. 🔘 WebClient (recommandé)

- + Rien à installer
- + Accès direct via un lien dans votre navigateur
- + Toutes les fonctionnalités sont là : appels, visios, chat, historique, etc.
- 🗸 Idéal pour tout faire, partout, facilement !

#### 2. **# PWA (Progressive Web App)**

- + Similaire au WebClient
- + Installée sur votre PC comme une petite appli
- + Se lance automatiquement au démarrage
- 🖸 Un peu plus "logiciel", mais avec la même puissance

### 3. **Softphone V20**

- + Logiciel installé sur votre ordinateur
- — Interface plus simple, moins de fonctions
- 🗸 Parfait pour ceux qui veulent juste passer des appels sans options avancées

Les anciennes versions comme le client V16 ou la Desktop App ne seront bientôt plus supportées. Si vous les utilisez encore, pensez à migrer vers WebClient ou PWA.

💡 Astuce : Pour une expérience fluide et complète, le WebClient est votre meilleur allié !

# 📩 Connexion à votre WebClient

Vous avez reçu un mail de bienvenue 3CX ? Ce message est essentiel !

- 📌 ll contient :
- Votre numéro d'extension
- Un lien pour créer votre mot de passe
- 🗲 Cliquez sur le lien dans l'email
- 🗲 Choisissez un mot de passe sécurisé
- 🗲 Connectez-vous avec votre numéro d'extension + mot de passe
- Vous êtes maintenant sur le WebClient !

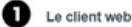

Depuis votre naviguateur(\*), vous gérez votre compte et vos communications audio, chat et visio. • Accés à votre client web : https://demov20-encom.on3cx.fr à conserver dans

- vos favoris
  - Votre numéro d'extension : 1016 Si vous souhaitez initialiser ou réinitialiser votre mot de passe 3CX : Cliquez Ici. Ce lien est valable 24h. Il est à usage unique et a été envoyé par votre
- Ce lien est valable 24h. Il est à usage unique et a été envoyé par votre administrateur,
  - SOLUTION INSCRIVEZ-VOUS AVEC Email ou numéro d'extension Mot de passe Mot de passe outbilé ?

# Webclient 3CX en V20

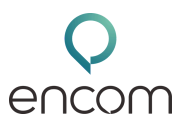

## 💻 Découverte de l'interface

Une fois connecté·e, voici ce que vous voyez :

🗎 Menu à gauche : 오 Équipe, 💬 Chat, 📅 Réunion, 📞 Historique, 📈 Panneau, 💾 Contacts, 📥 Messagerie vocale....

# 오 Onglet Équipe – Qui est dispo ?

L'onglet "Équipe", c'est votre vue d'ensemble des collègues :

- 🛑 Vert : Disponible
- 🛑 Rouge : Ne pas déranger
- 🛑 Orange : Absent
- 🛑 Jaune : En <u>cours d'appel</u>
- 🔵 Gris : Déconnecté ou non activé

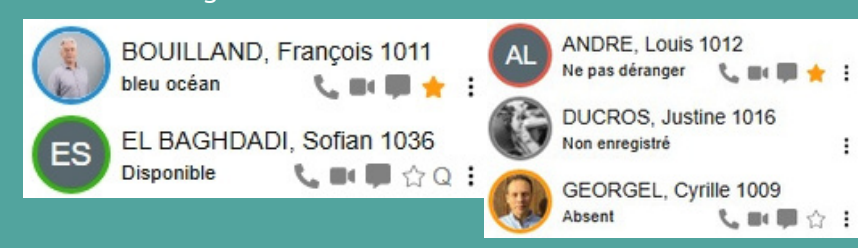

F Super pratique pour savoir qui contacter ou vers qui rediriger un appel.

# 🗭 Chat interne

Besoin de poser une question rapide ou d'envoyer un fichier 📎 ? Le chat est fait pour vous !

- ✓ Messages instantanés
- ✓ Partage de fichiers (PDF, images, documents...)
- Conversations individuelles ou de groupe
- ✓ Historique conservé

🞯 Objectif : gagner du temps.

## A Réunions en visioconférence

Envie de vous voir ou de partager votre écran ? Rendez-vous dans l'onglet Réunion :

#### 1. Démarrer une visio immédiate :

- Cliquez sur "Start now"
- Copiez le lien et envoyez-le aux participants

#### 2. Planifier une réunion :

- Choisissez date, heure, type (audio, vidéo, ...)
- 🕨 Ajoutez les invités
- Intégration possible avec Google Calendar, etc.
  Chaque participant a son propre lien d'accès.

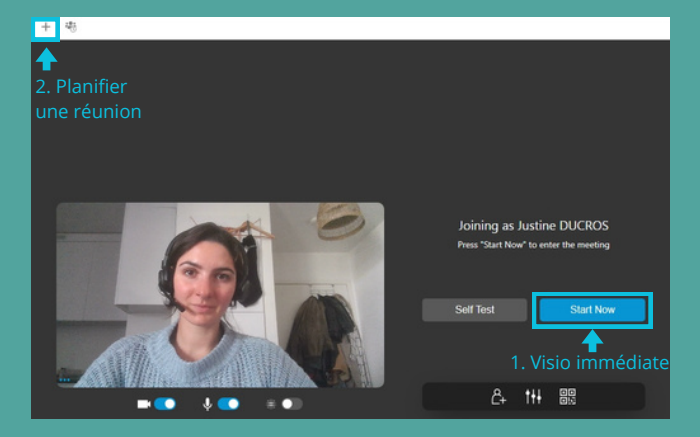

💡 Tip : Vos invités n'ont rien à installer ! Ils rejoignent via leur navigateur 🥷

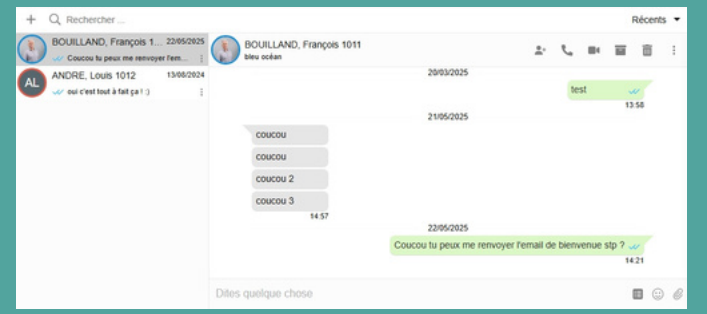

# 📞 Historique des appels

Dans l'onglet "Historique", vous trouvez tous vos appels :

- 📥 Appels recus
- 📤 Appels émis
- X Appels mangués
- 📞 Appels abandonnés

🔍 Utilisez la barre de recherche pour retrouver un contact ou un appel précis.

✓ Les appels abandonnés s'affichent si vous êtes dans une file d'attente. Vous pouvez changer leur statut pour informer l'équipe.

# 📊 Panneau d'appel

Si vous êtes superviseur ou en charge du standard, cette vue est faite pour vous. Vous pouvez visualisez en temps réel :

- Les appels en cours
- Les agents disponibles
- Les appels en attente

🚼 C'est le tableau de bord en direct pour une meilleure gestion du service client.

# Contacts

Dans l'onglet "Contacts", vous pouvez :

- 🔍 Rechercher un contact (par nom, email, numéro...)
- + Ajouter un nouveau contact
- 📞 Voir les infos utiles pour l'appeler rapidement

## 📥 Messagerie vocale & enregistrements

- Vous avez manqué un appel ?
- Écoutez le message vocal directement dans 3CX
- ➔ Vous pouvez aussi le télécharger, le supprimer ou rappeler l'interlocuteur
- 👻 Si l'enregistrement des appels est activé :
- Vous pouvez les écouter ou les télécharger

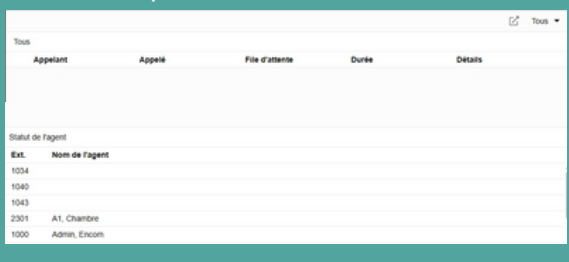

| AL<br>Equips       |   | Q, Rechercher                                                       | Tous les enregistrements |
|--------------------|---|---------------------------------------------------------------------|--------------------------|
| 3.<br>Fi           | : | 0625069937 +33625069937, CAIRO, Grégory 1019<br>03/06/2025 17:00    | $\overline{\mathbf{T}}$  |
| Numon<br>Access    | : | 0666950890 +33666950890, CAIRO, Grégory 1019<br>03/06/2025 16 58    | $\overline{\mathbf{x}}$  |
| Parriesu           | : | Ducros, Justine 0762229882, CAIRO, Grégory 1019<br>25/04/2025 11:18 | $\overline{\mathbf{A}}$  |
| Corrests           | : | CAIRO, Grégory 1019, 0634253678<br>16/04/2025 10:56                 | $\overline{\mathbf{Y}}$  |
| venante<br>venante | : | Orefice, Paul +33173300006, CAIRO, Grégory 1019<br>14/04/2025 10:39 | $\overline{\mathbf{A}}$  |
| rigages            | : | BOUILLAND, François 1011, 0675274860<br>11/03/2025 12:28            | 不 副                      |

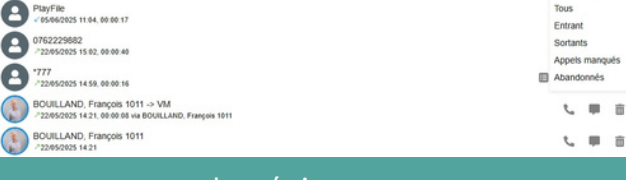

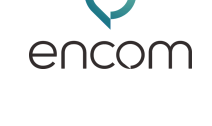

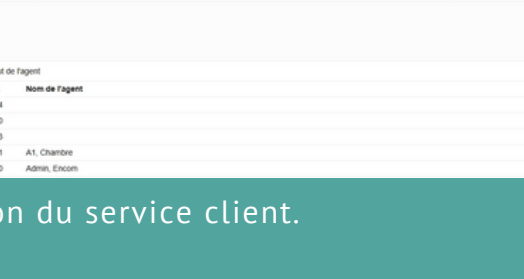

DJ Ducros, Justi 0762229882

Tous les contacts

s. :

Q Rechercher

314, toto 031234567

# Webclient 3CX en V20

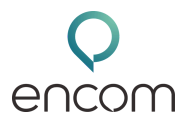

# 🔅 Réglages et personnalisation

Dans le menu "Réglages", personnalisez votre expérience : Profil utilisateur

- Ajout de votre mobile
- 🐥 Notifications (push, pop-up chat...)
- 🗢 Transfert d'appel selon le statut
- 🍈 Sélection des bons périphériques (micro, haut-parleur, ...)

Pour tester que tout fonctionne, composez \*777 dans le numéroteur Vous entendrez un écho de votre voix si tout est bien configuré

# **Gérer votre disponibilité**

En haut à droite (photo de profil), vous pouvez changer votre statut :

- 🗸 Disponible
- 🚫 Ne pas déranger
- 🕒 Absent
- 🔅 Statuts personnalisables

🔨 Cliquez sur le petit crayon pour personnaliser le message de statut.

# Application mobile

Depuis votre WebClient, scannez le QR code avec votre téléphone via l'application 3CX pour configurer votre compte 3CX sur votre application smartphone.

💡 Idéal si vous êtes souvent en déplacement, pour rester joignable partout !

# 📞 Numéroteur

Cliquez sur l'icône 📞 en haut à droite pour appeler :

- Entrez un numéro ou cherchez un contact
- Cliquez sur le bouton d'appel

#### Options pendant l'appel :

- 🕗 Mise en attente
- + Conférence (ajout d'un participant)
- 🗗 Transfert (simple ou supervisé)
- 🔒 Passer en visio
- Enregistrement

Besoin d'aide ? Cliquez sur le guide intégré dans le WebClient pour retrouver toutes les explications à tout moment.

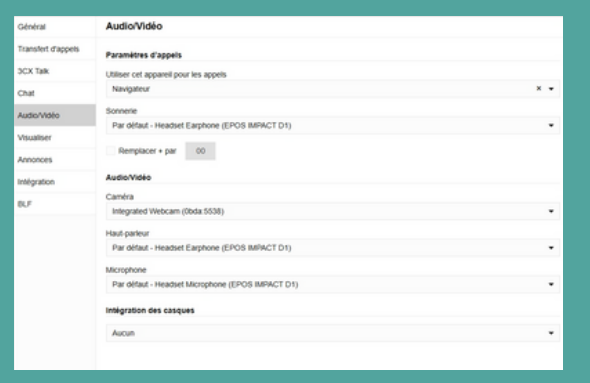

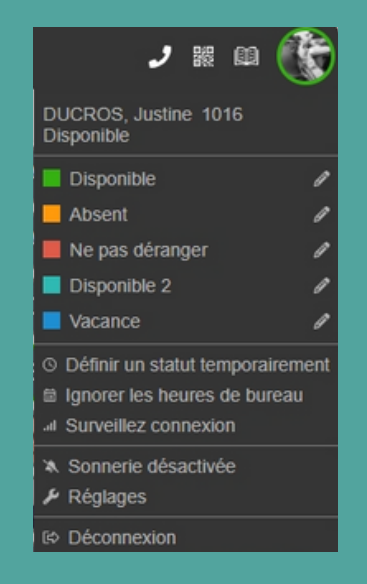

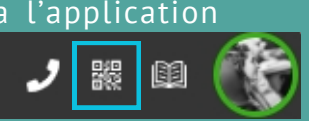

| Faire                 | <b>ノ</b> 器 | m 🛞           |  |  |  |
|-----------------------|------------|---------------|--|--|--|
| le numéroteur         |            |               |  |  |  |
| 0762229882            |            |               |  |  |  |
| Ducros, Justine (3CX) |            |               |  |  |  |
| 00:05                 |            |               |  |  |  |
|                       |            |               |  |  |  |
|                       |            |               |  |  |  |
|                       | Ą          |               |  |  |  |
| En attente            | Muet       | Nouvel appel  |  |  |  |
|                       | *          | *             |  |  |  |
| Conférence            | Transfert  | Transfert sup |  |  |  |
| чф÷                   |            | C)            |  |  |  |
| Enregistrer           | Clavier    | Vidéo         |  |  |  |
|                       | 0          |               |  |  |  |

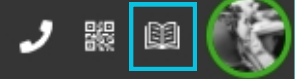

### 📍 À vous de jouer et... à bientôt pour un prochain tuto !